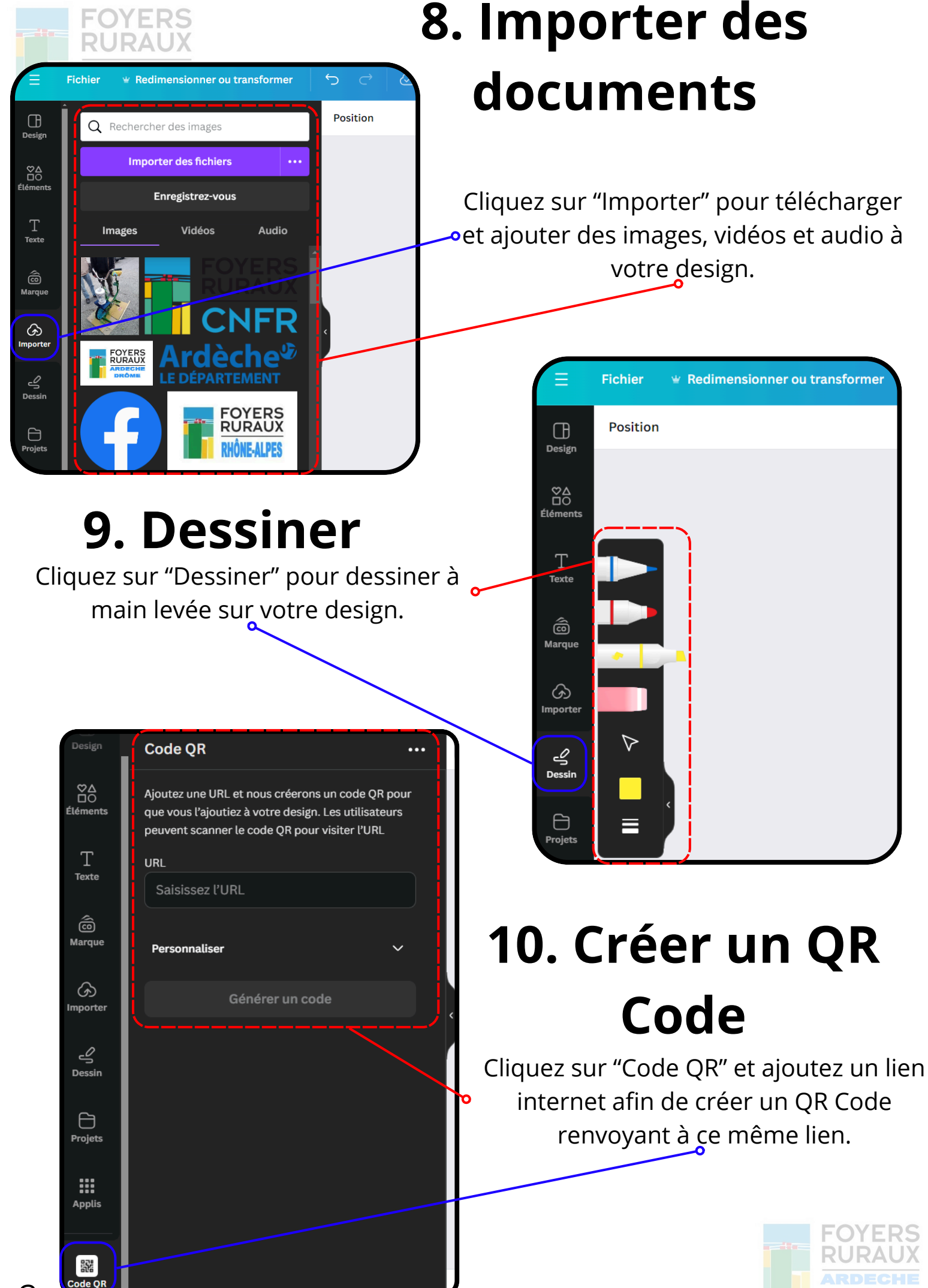

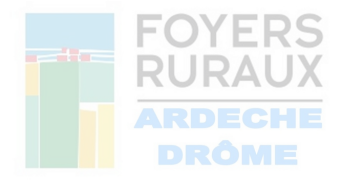

## 11. Modification du texte

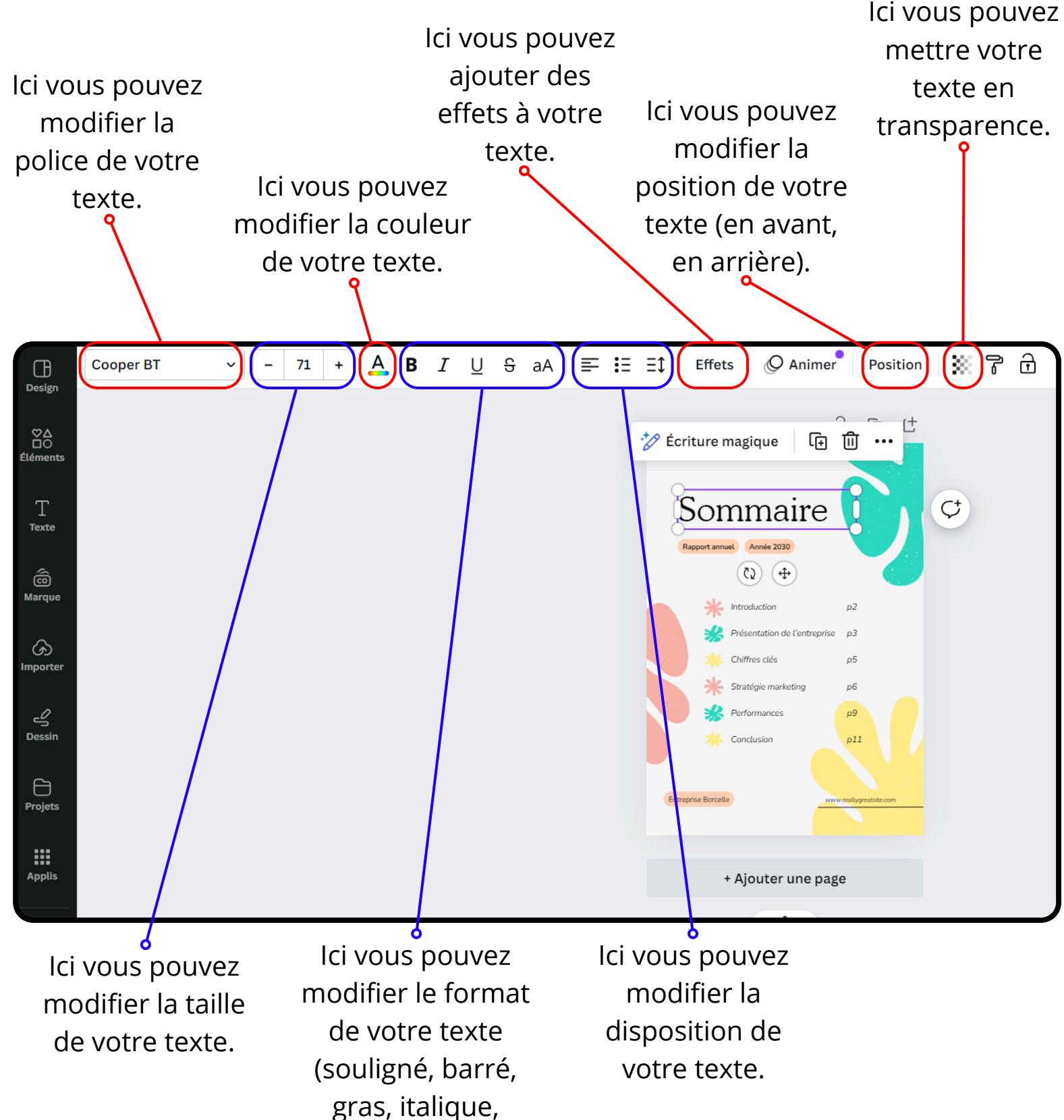

majuscule/minusc

ule).

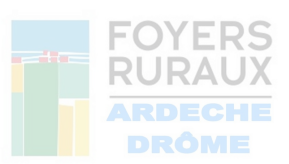

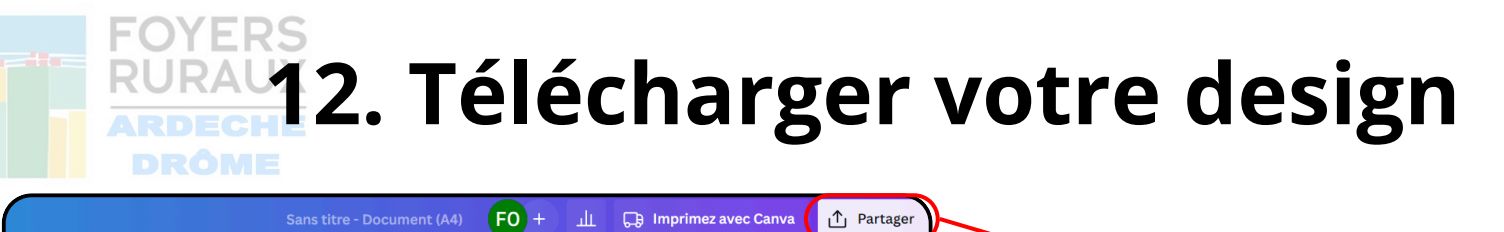

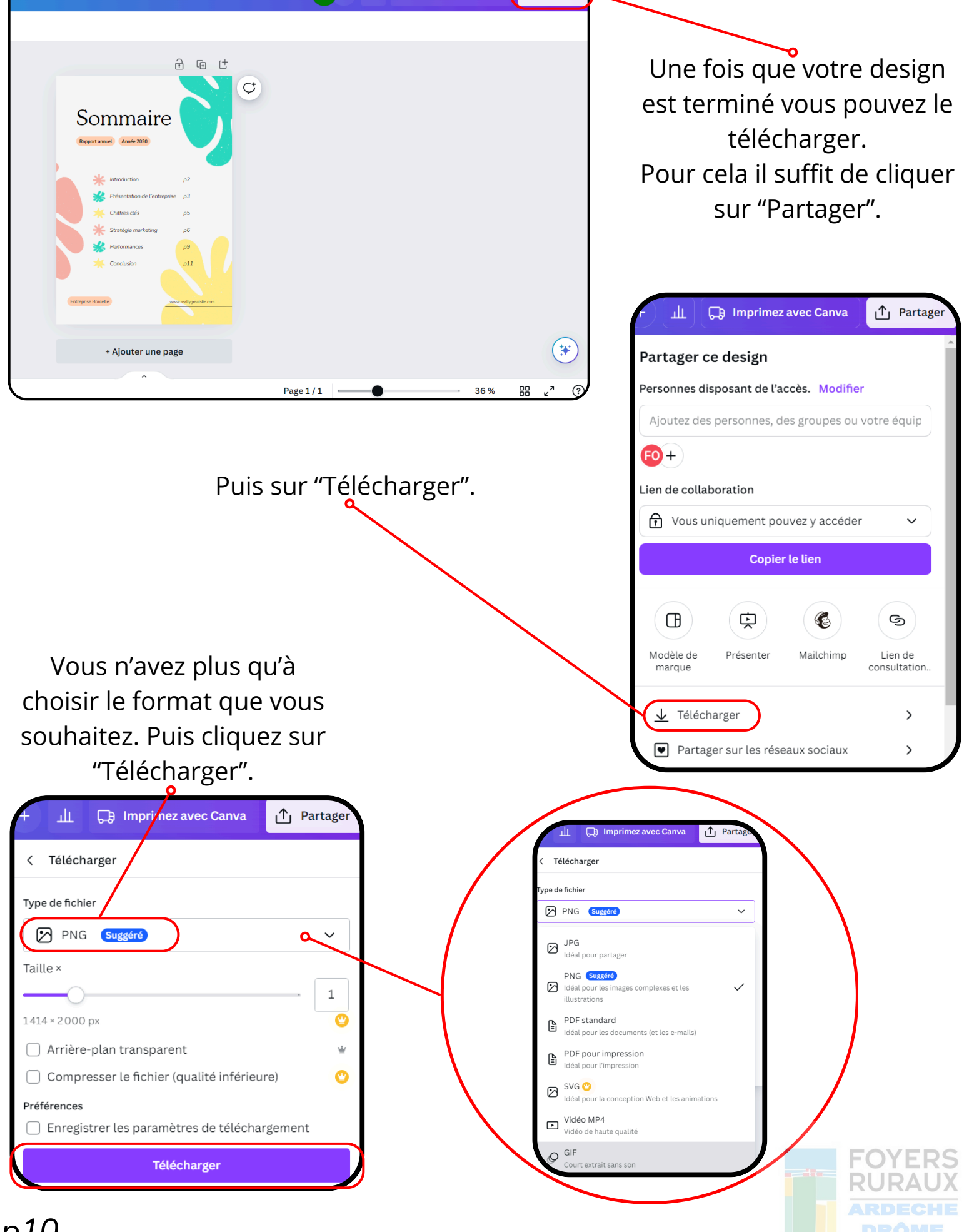

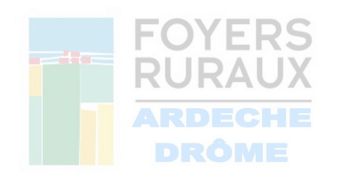

### 13. Canva Pro gratuit pour les associations

Il existe une version professionnelle de Canva. Celle-ci permet d'avoir accès à toutes les fonctionnalités et à tous les éléments. Cette version professionnelle est de base payante sauf entre autre pour les associations. En effet, une association déclarée peut faire la demande afin d'obtenir cette version totalement gratuitement. Pour cela, voici la marche à suivre :

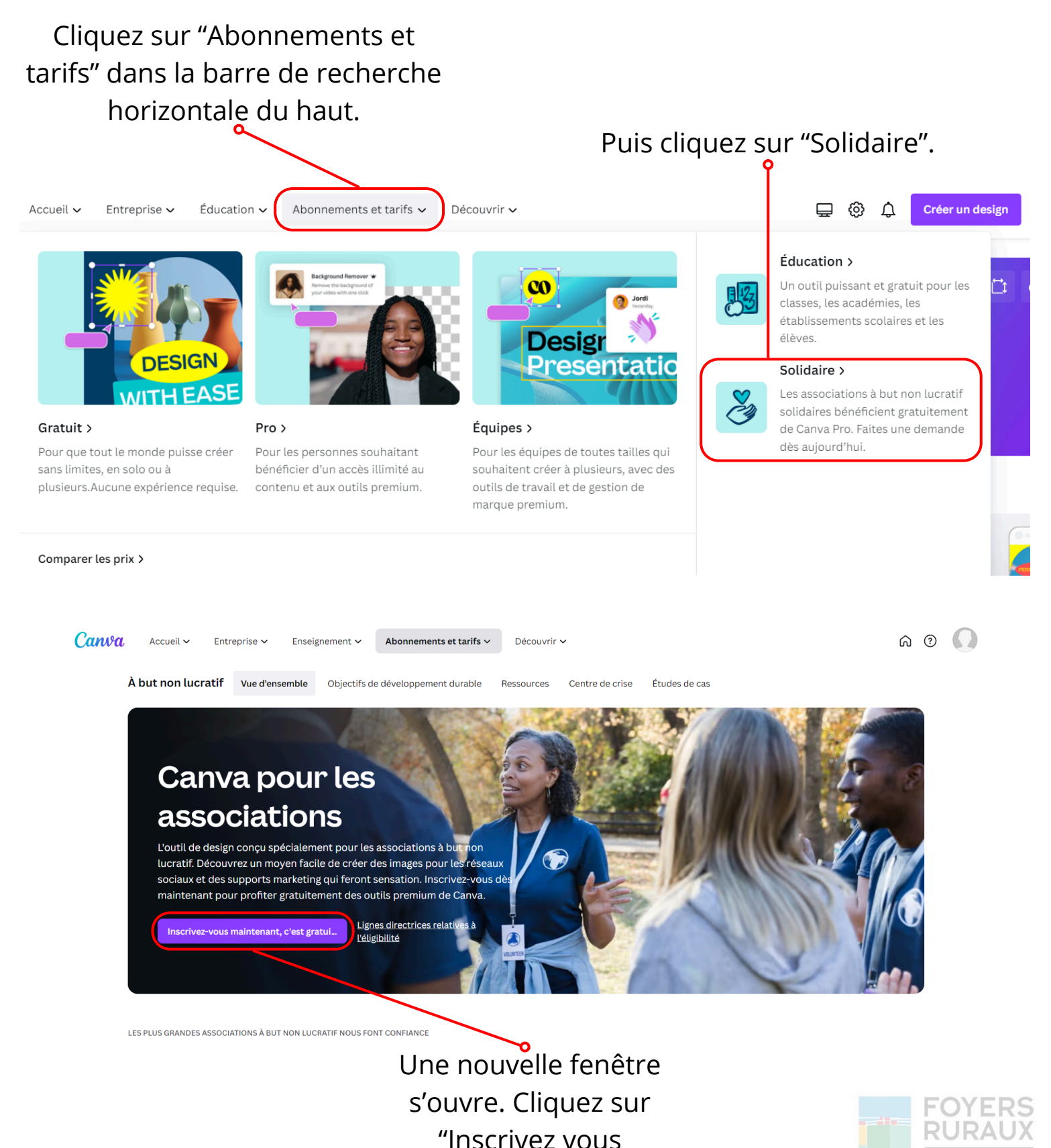

maintenant".

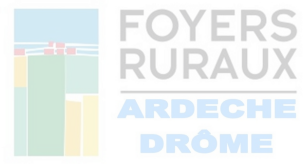

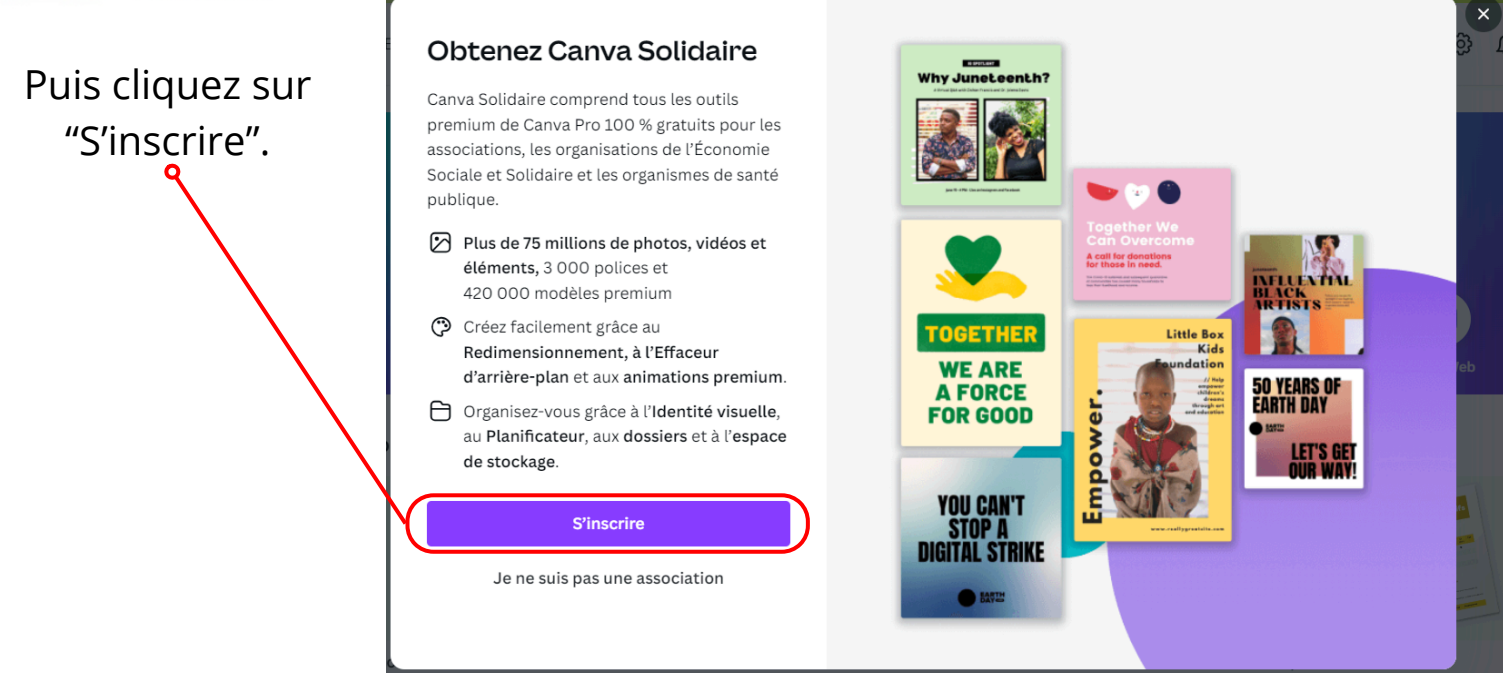

#### Vous devez renseigner le type d'association dans lequel vous faites parti. Puis cliquez-sur

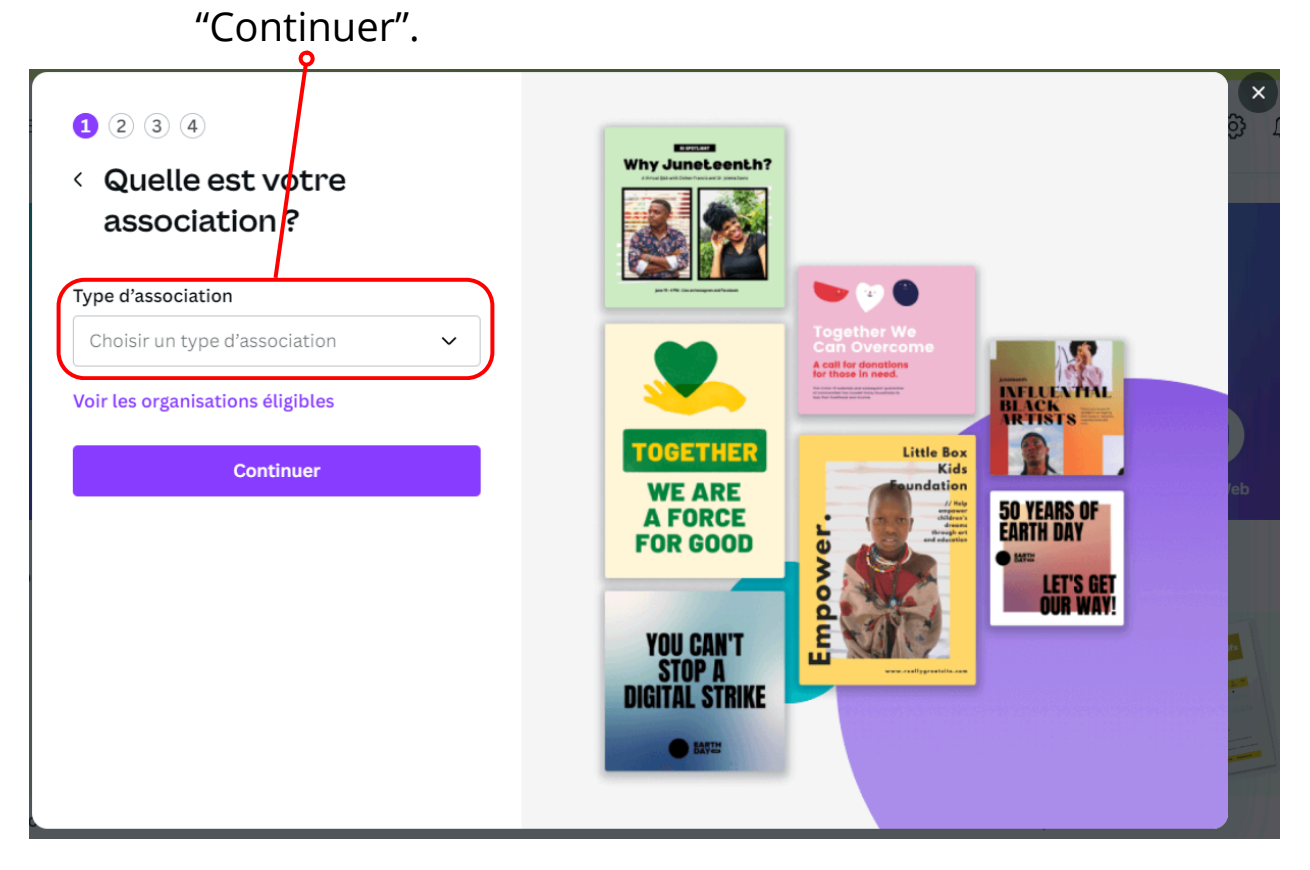

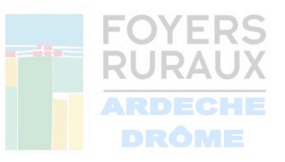

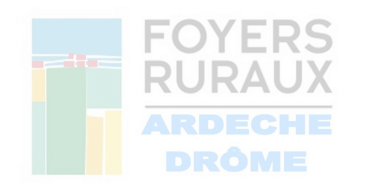

Renseignez le Pays et le Nom de votre association pour que Canva vous retrouve dans la liste des associations déclarées. Puis cliquez sur "Continuer".

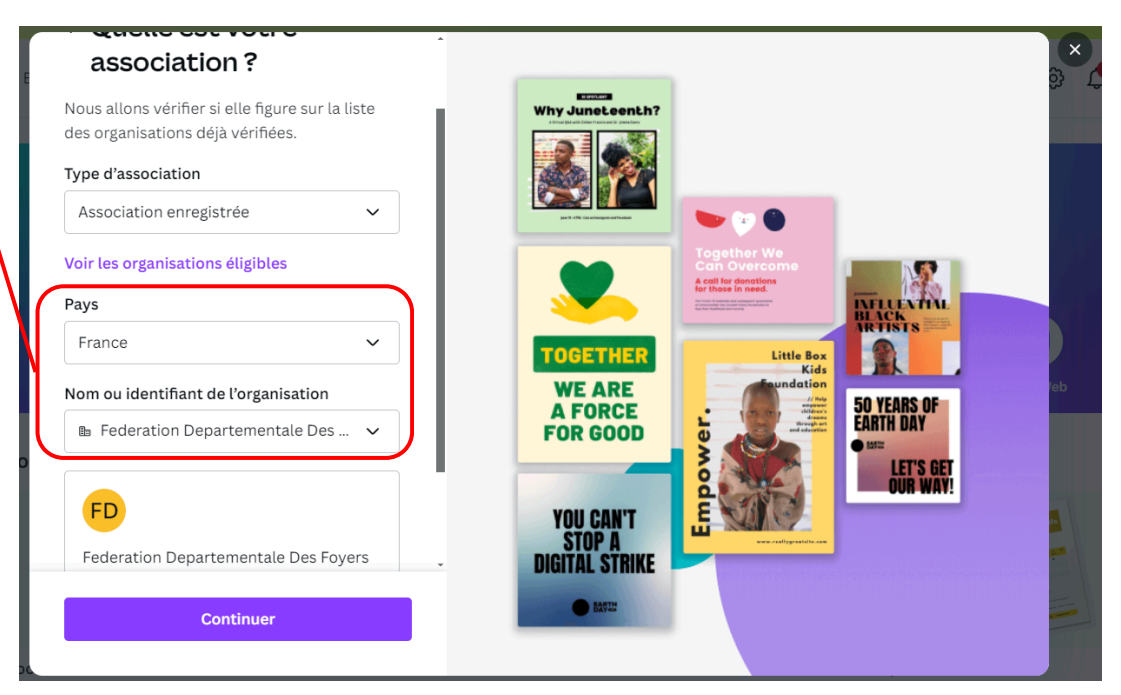

Pour confirmer vos informtions, il vous faut indiquer votre Prénom et Nom. ATTENTION : Vérifiez bien que l'adresse mail indiquée soit la bonne et que vous y avez accès. Cliquez sur "Envoyer". Vous allez recevoir une réponse de Canva sur l'adresse mail renseignée. Cette réponse peut mettre quelques jours.

| 1 2<br>< Confirmer vos                                                                                                    | Why Juneteenth?                           | ×<br>ô |
|----------------------------------------------------------------------------------------------------|-------------------------------------------|--------|
| <b>informations</b><br>Nous devons confirmer votre prénom et<br>votre nom de famille pour finaliser la<br>vérification d'éligibilité de votre organisation. | Together We<br>Construction               |        |
| Prénom           Nom                                                                                                    | TOGETHER<br>WE ARE<br>A FORCE<br>FOR GOOD | leb    |
| Confirmer l'e-mail                                                                                                    | LET'S GET<br>OUR WAY!                     |        |
| fdfr07@gmail.com                                                                                                    | YOU CAN'T                                 |        |
| Denartementale Des Fouers Ruraux De La Gironde * Envoyer                                                                                                    | DIGITAL STRIKE                            |        |

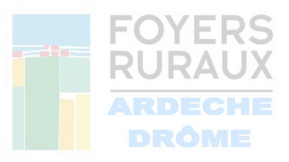

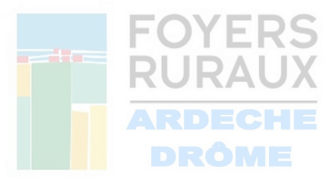

# 14. Où ? Quand ? Comment communiquer ?

Il existe des meilleurs moments que d'autres pour communiquer sur les réseaux et donc toucher plus de personnes.

Voici quelques graphiques qui montrent les meilleurs moments pour communiquer en fonction des jours, des heures et des réseaux sociaux.

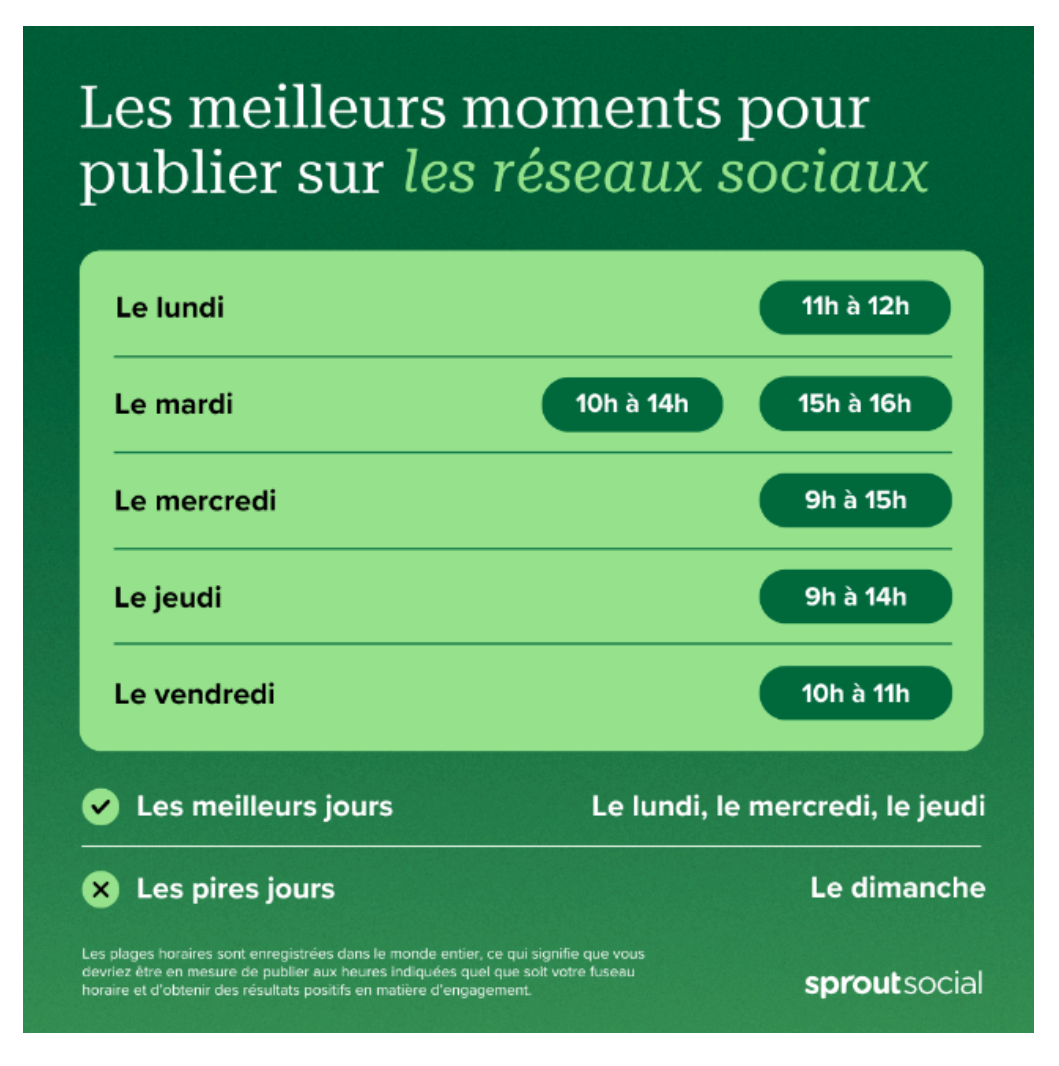

Source : https://sproutsocial.com/fr/insights/meilleurs-moments-publier-sur-reseaux-environnement-sociaux/

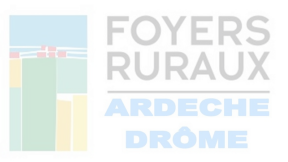

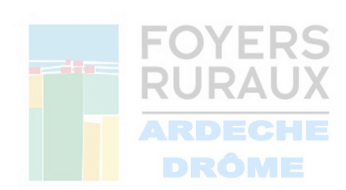

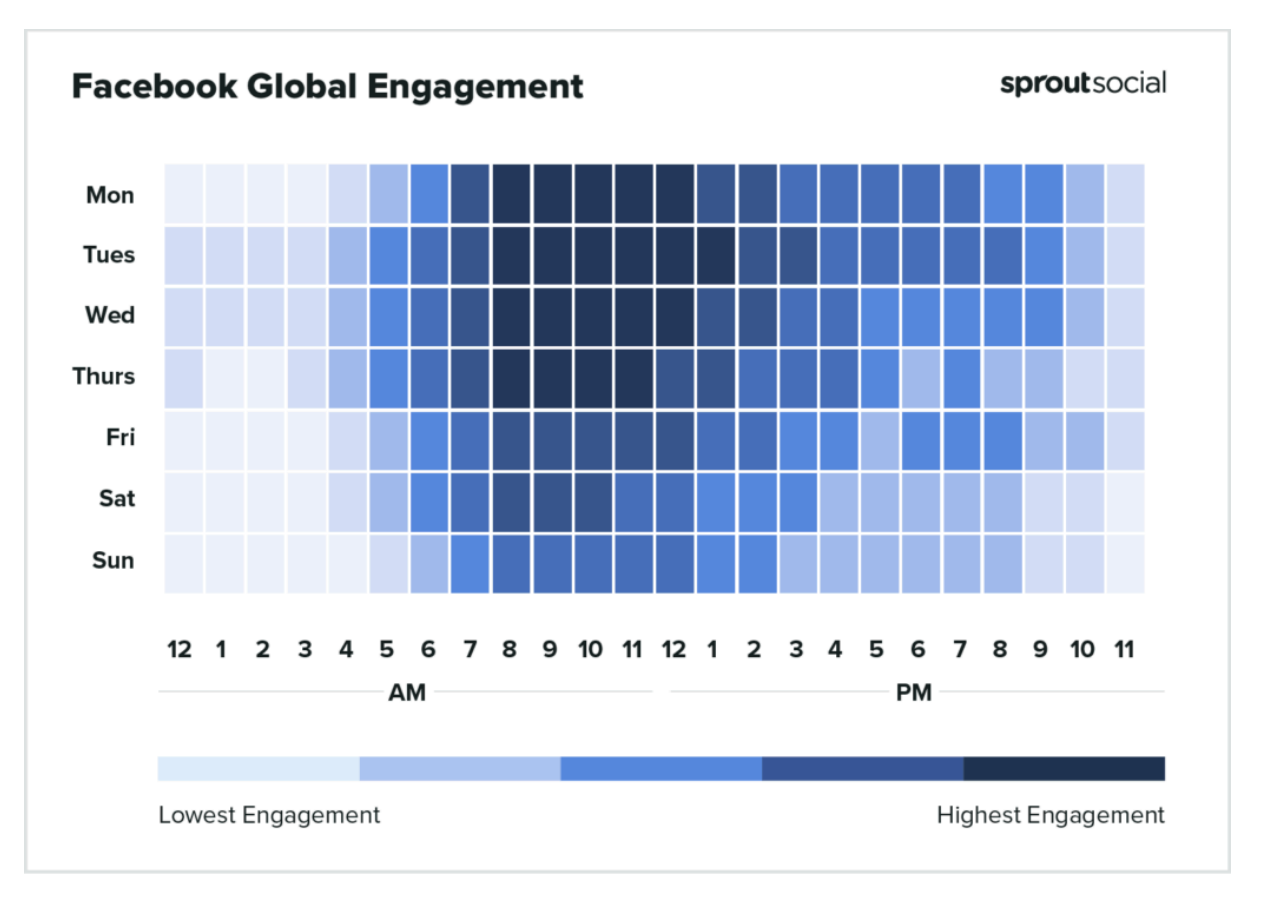

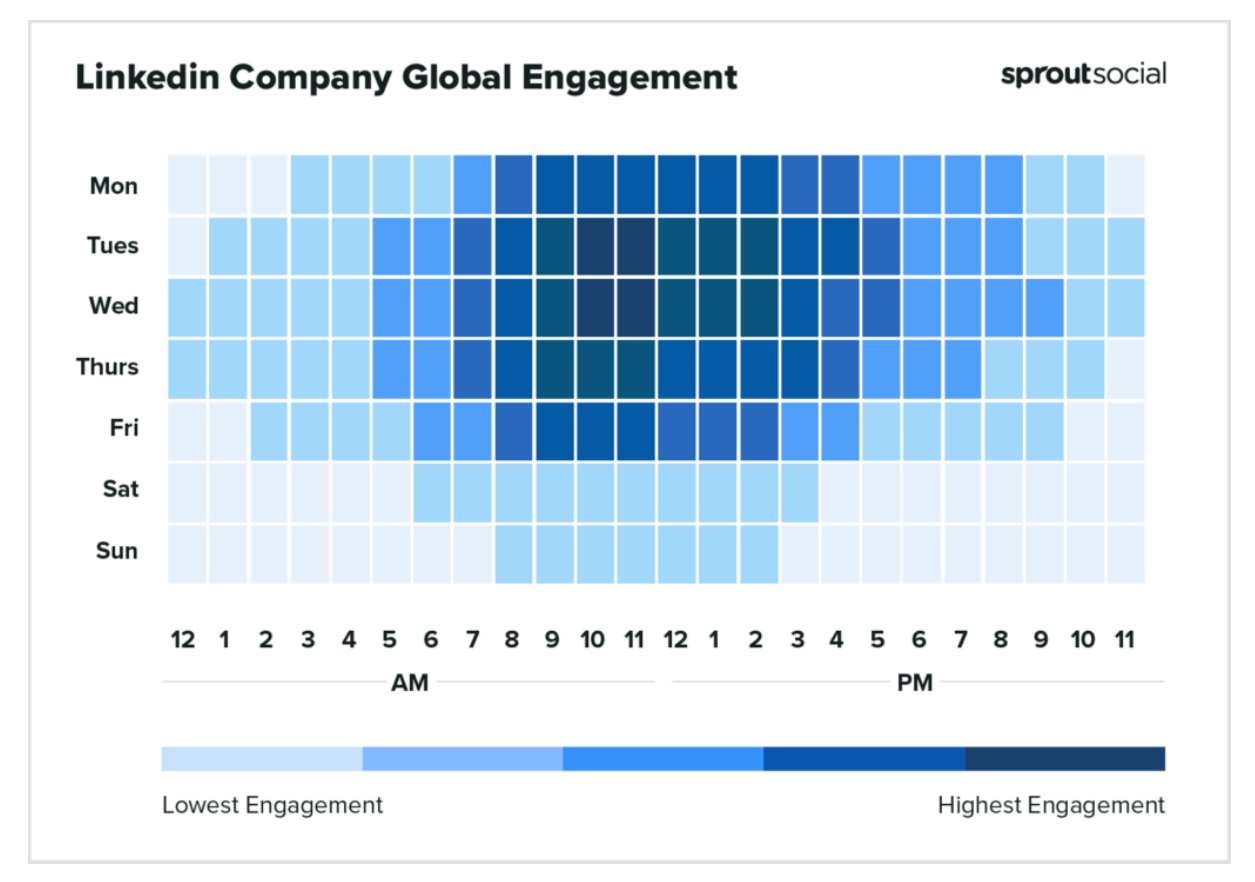

Source : https://sproutsocial.com/fr/insights/meilleurs-moments-publier-sur-reseaux-environnement-sociaux/

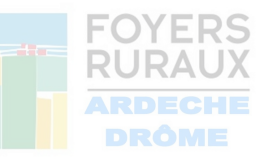

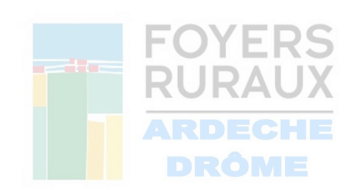

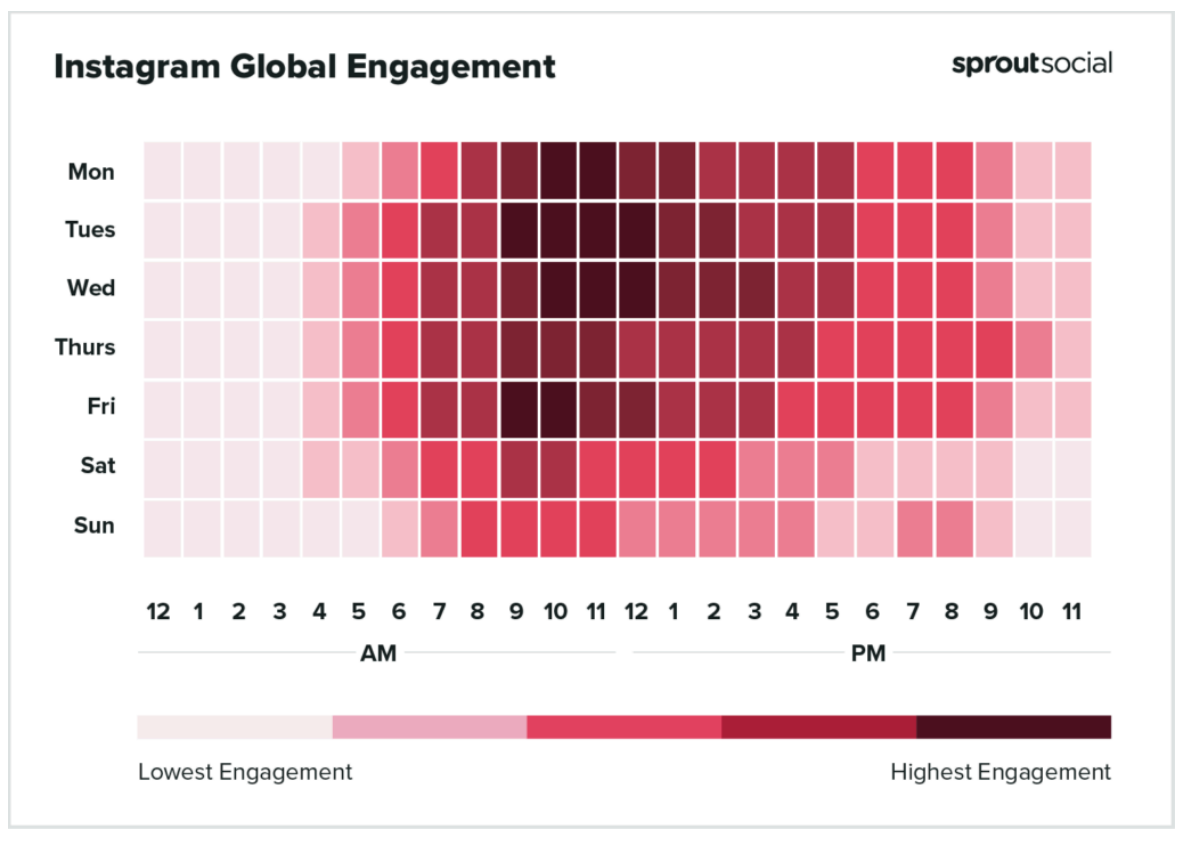

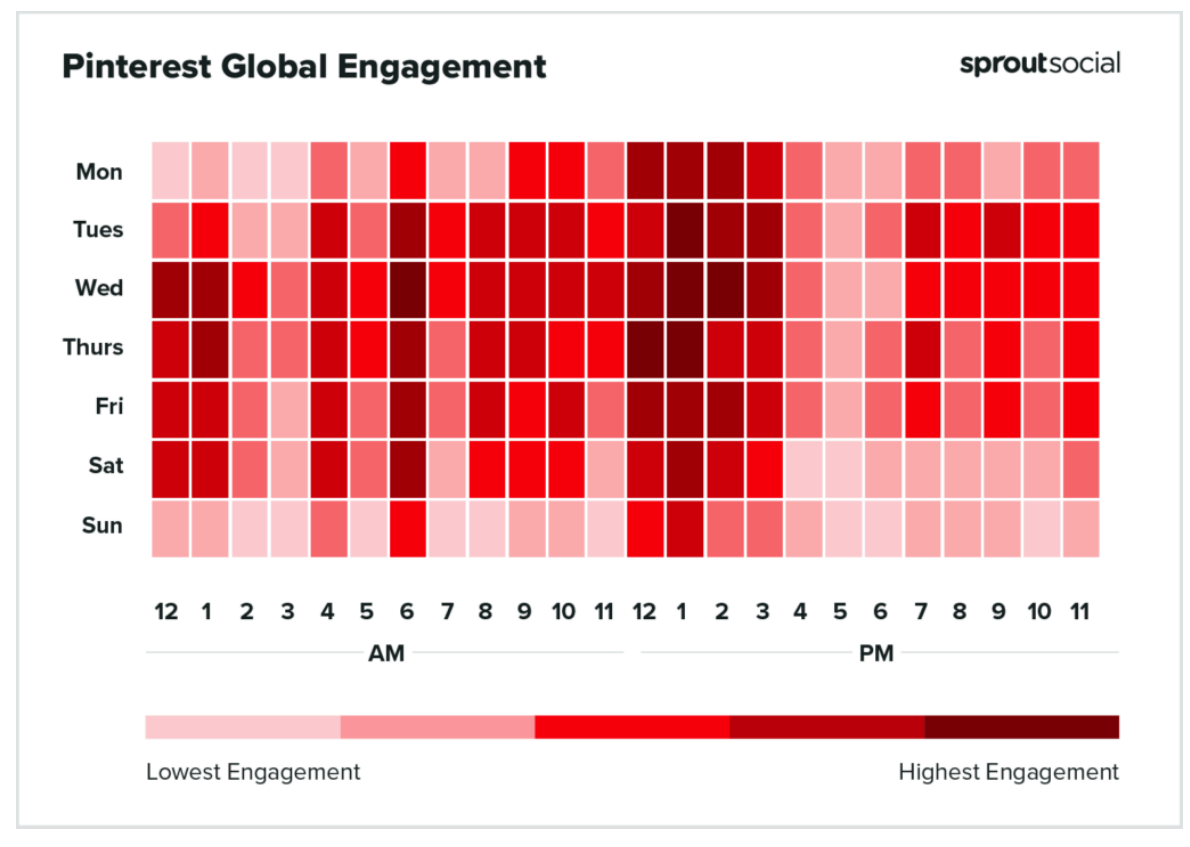

Source : https://sproutsocial.com/fr/insights/meilleurs-moments-publier-sur-reseaux-environnement-sociaux/

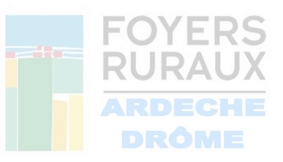

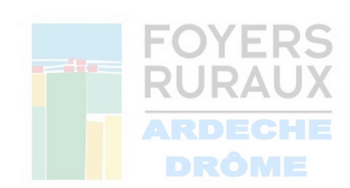

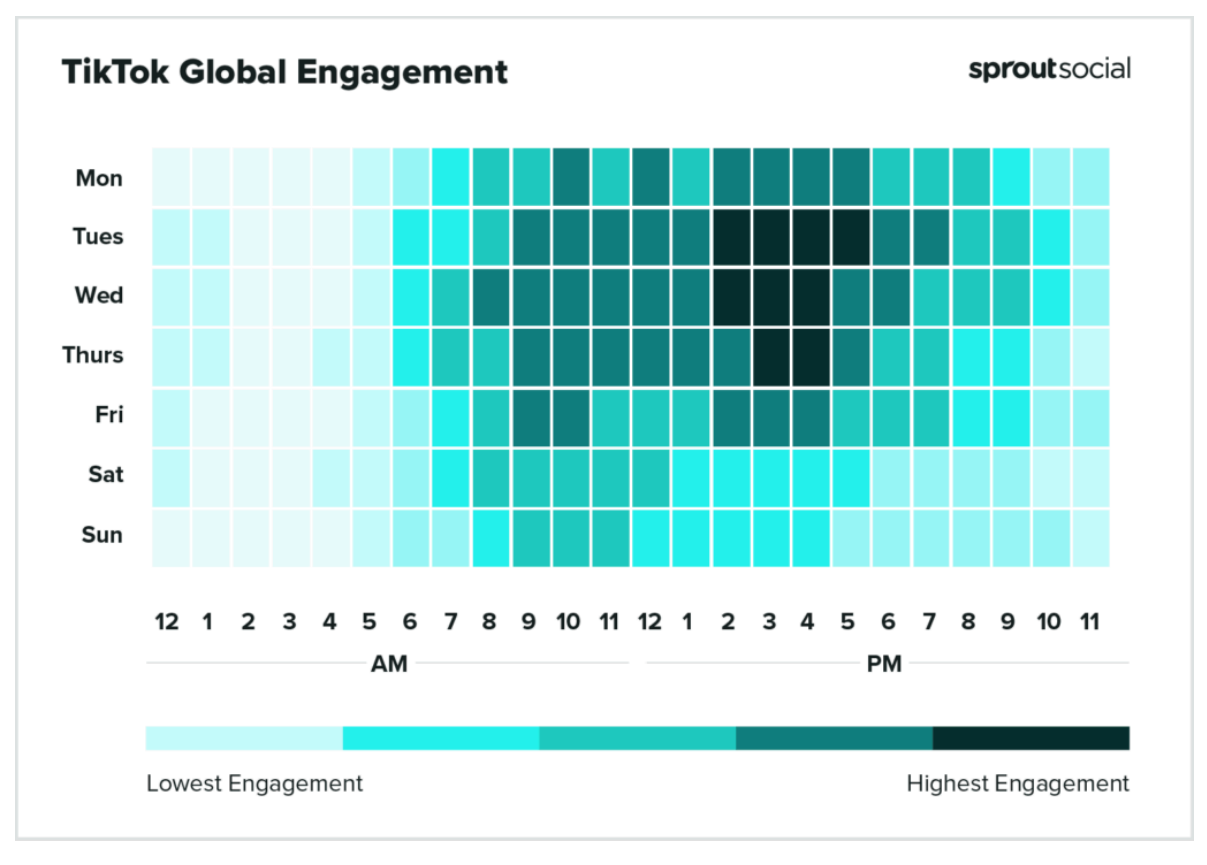

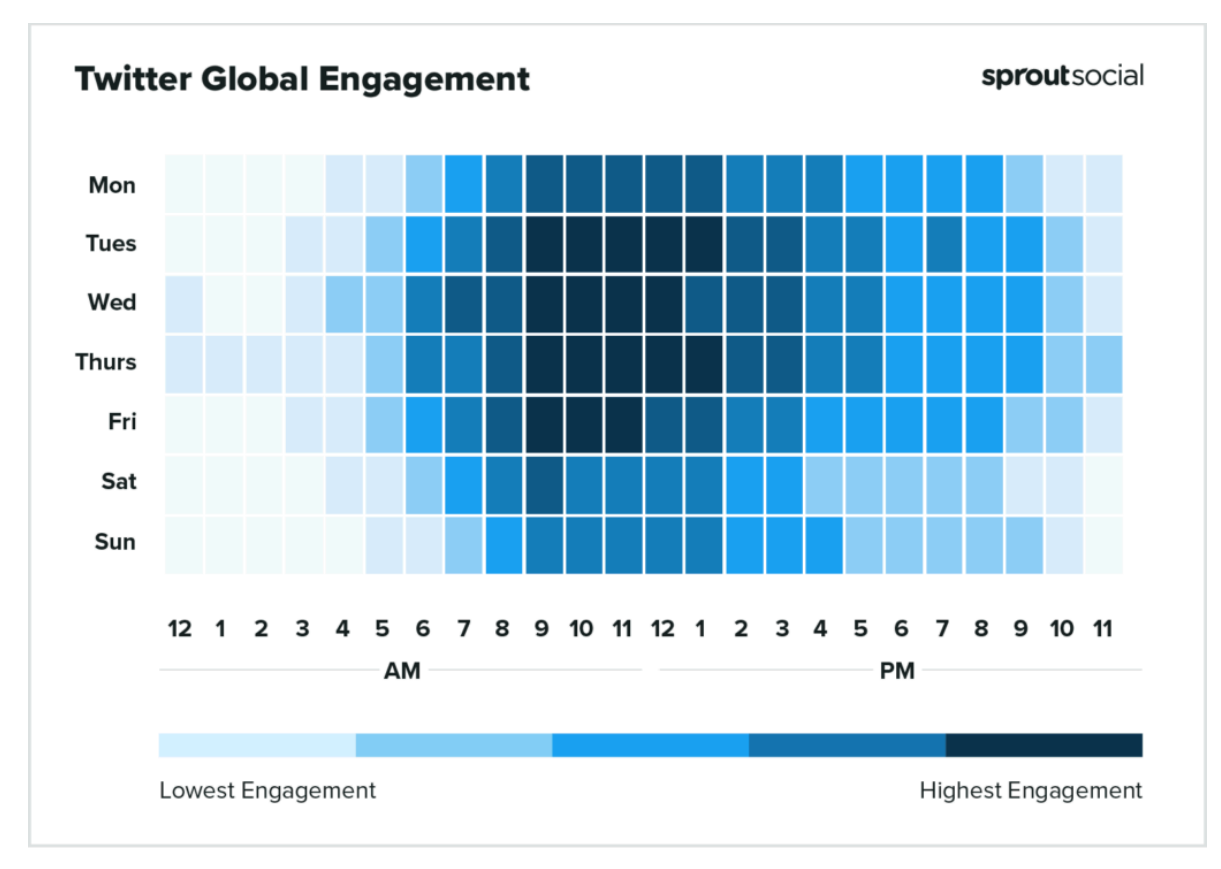

Source : https://sproutsocial.com/fr/insights/meilleurs-moments-publier-sur-reseaux-environnement-sociaux/

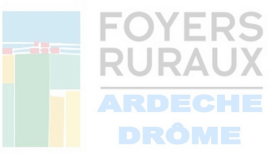

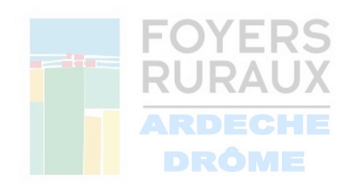

#### La Fédération BiDépartementale des Foyers Ruraux Ardèche/Drôme propose des formations collectives Canva ainsi que des accompagnements et suivis individuels. Pour plus de renseignements, vous pouvez nous contacter par mail à fdfr07@gmail.com ou par téléphone au 06 65 56 54 43.

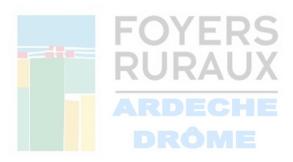